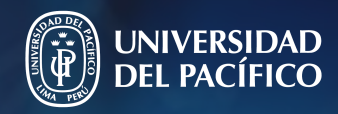

Guía práctica para la

# Configuración de la "Autenticación en 2 pasos" en Office 365

Gestión de la Información e Innovación Tecnológica

# La autenticación en dos pasos o multifactor (MFA)

Nos proporciona una segunda capa de seguridad al proceso de inicio de sesión.

Esta autenticación exige dos pasos o formas de identificación para verificar nuestra identidad y concedernos el acceso a nuestra cuenta al acceder a sitios web, aplicaciones y recursos.

Por ejemplo, tendrá que ingresar un código que recibirá en su teléfono.

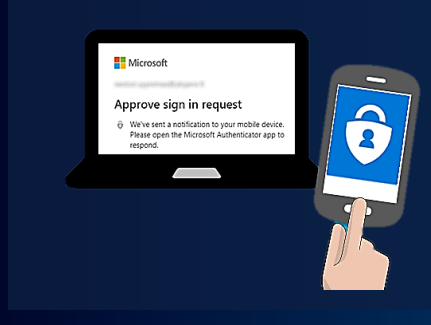

### Utilizarla nos permite:

Potenciar la seguridad de nuestras contraseñas y evitar el acceso no autorizado a nuestra cuenta.

# Configúrala siguiendo estos pasos:

- 1. Inicia sesión de Office 365 en https://office365.up.edu.pe
- Selecciona la cuenta.
- Ingresa la contraseña que utilizas para iniciar sesión en tu computador o Microsoft Teams.
- Responda si desea mantener la sesión iniciada.

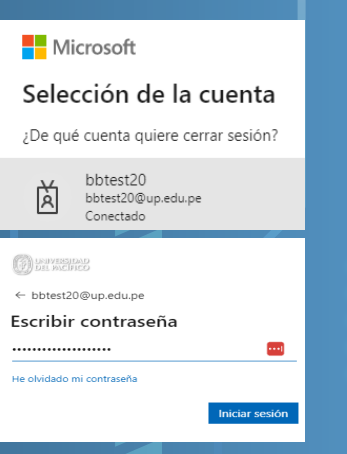

#### E, ŝ 2. Selecciona la opción "Ver cuenta" Cerrar sesión Universidad del Pacífico Selecciona el icono de tu perfil en el extremo superior derecho de la bbtest20 pantalla. bbtest20@up.edu.pe Luego selecciona la opción "Ver В Ver cuenta (2) cuenta". Mi perfil de Office Mi cuenta V .... 3. Da clic en "Información 🖉 ¡Le damos la bienvenida a la nueva experiencia de Mi cuenta! de seguridad" Luego en "Actualizar información". ♀ Introducción ℅ Información de segurid... Información de seguridad Dispositivos $\bigcirc$ Mis inicios de sesión $\checkmark$ Información de seguridad A Información general Estos son los métodos que usa para iniciar sesión en 𝒫 Información de seguri.. + Agregar método de inicio de sesión 🖻 Organizaciones No hay elementos para mostrar. 💻 Dispositivos 4. Agrega el método de Agregar un método inicio sesión ¿Qué método quiere agregar? Da clic en "Agregar método de inicio de sesión". Elige un método de autenticación, de preferencia "Teléfono" (esto permitirá configurar mensaje o

Elige el país y digita tu número celular. Luego selecciona la opción "Enviarme un código por mensaje de texto".

llamada).

| Elegir un método                                                        | )                                                                                  |
|-------------------------------------------------------------------------|------------------------------------------------------------------------------------|
| Aplicación de autenticac                                                | ión                                                                                |
| Teléfono                                                                |                                                                                    |
| Teléfono alternativo                                                    |                                                                                    |
| Teléfono del trabajo                                                    |                                                                                    |
| Teléfono                                                                | (3)                                                                                |
| Para verificar su identidad,<br>o recibir un mensaje de tex             | puede optar por responder a una llamada<br>to con un código en su teléfono.        |
| ¿Qué número de teléfono d                                               | quiere usar?                                                                       |
| Perú (+51)                                                              | ✓ 98(mm) 28                                                                        |
| Enviarme un código po                                                   | or mensaje de texto                                                                |
| 🔵 Llámame                                                               |                                                                                    |
| Se pueden aplicar tarifas de<br>aceptan los Términos del se<br>cookies. | e datos y mensajes. Si eliges Siguiente, se<br>ervicioyDeclaración de privacidad y |
|                                                                         | Cancelar Siguiente                                                                 |
|                                                                         |                                                                                    |
|                                                                         |                                                                                    |
| Teléfono                                                                |                                                                                    |
| Acabamos de enviar un cóo<br>989415342, Escriba el códio                | digo de 6 dígitos al número +51<br>20 a continuación.                              |
|                                                                         | ,                                                                                  |

Atrás

## 6. Ingresar el código recibido por mensaje de texto

Luego da clic en "Siguiente".

### 7. Para finalizar el proceso de configuración da clic en "listo"

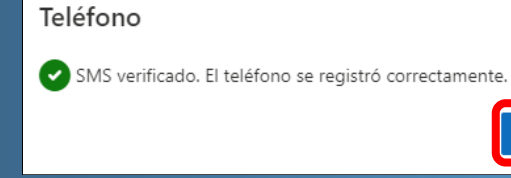

Reenviar código

Para cualquier consulta o apoyo informático, puede contactarse mediante los distintos canales de comunicación que existen en nuestra página de servicios:

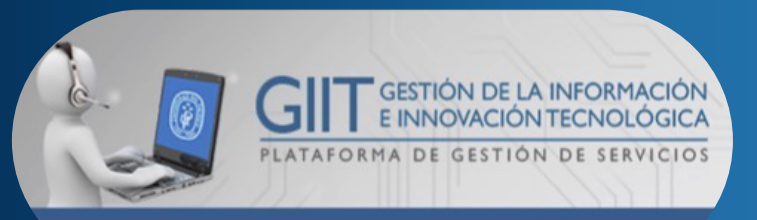

https://serviciosgiit.up.edu.pe

Listo

Siguiente

(1)